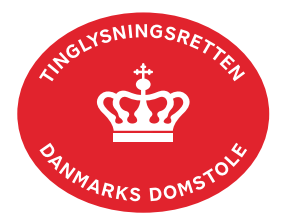

## Normalvedtægt Fravigelse

Vejledningen indeholder hjælp til **udvalgte** trin i anmeldelsen, og den indeholder alene de oplysninger, der er nødvendige for at komme gennem den pågældende arbejdsopgave **sammen med** den tekst, der fremgår af skærmbillederne.

Normalvedtægt Fravigelse anvendes når ejerforeningen har vedtaget fravigelser af normalvedtægten.

<u>Læs desuden om ejerforeningers tinglysning af nye vedtægter i vejledningen "Ejerforeninger"</u> (pdf).

| Fase                       | Forklaring                                                                                                    | Tast                                          |
|----------------------------|----------------------------------------------------------------------------------------------------|-----------------------------------------------|
| Start anmeldelse           | Gå ind på <u>tinglysning.dk</u> og vælg "Tinglysning mv.".<br>Log ind og vælg "Ny anmeldelse".                                                                                                    | Tinglysning mv.         Ny anmeldelse         |
| Anmelder                   | Kontaktinformationer og sagsnummer er hensigtsmæssige, men e-mailadresse er obligatorisk.                                                                                                    | Næste                                         |
| Find<br>tinglysningsobjekt | Under fanen "Fast ejendom" angives hvilken ejendom<br>tinglysningen omfatter. Der kan kun anvendes én<br>søgemulighed ad gangen. Søgning på landsejerlav og<br>matrikelnummer samt evt. efterfølgende ejendomstype og<br>nummer giver den mest præcise søgning.<br>Søgeresultatet fremgår nu under "Valgte ejendomme".<br>Hvis der skal tilføjes flere ejendomme, gentages<br>processen.<br>Vedtægter for en ejerforening skal altid anmeldes på<br>hovedejendommen og samtlige ejerlejligheder.<br>Anmeldelse skal ske i én samlet anmeldelse af hensyn til<br>fremtidige påtegninger. | Fast ejendom<br>Søg<br>Næste                  |
| Vælg<br>dokumenttype       | I feltet "Kategori" vælges "Servitut".<br>I feltet "Dokumenttype" vælges "Normalvedtægt<br>Fravigelse".                                                                                                    | Kategori<br>Servitut<br>Dokumenttype<br>Næste |

| Fase                                 | Forklaring                                                                                                    | Tast                           |
|--------------------------------------|----------------------------------------------------------------------------------------------------|--------------------------------|
| Påtaleberettiget                     | Indtast cvr-nr. på den påtaleberettigede ejerforening. Hvis<br>der skal indsættes yderligere påtaleberettigede, skal disse<br>tilføjes i sidste trin, "Roller og underskriftsmetode".                                                                                                    | Tilføj                         |
| Fravigelser                          | <ul> <li>Anmeldelsen af vedtægten kan omfatte:</li> <li>bestemmelser i normalvedtægten, der ikke<br/>fraviges,</li> <li>fravigelser fra normalvedtægten og</li> <li>Særskilte servitutbestemmelser vedtaget af<br/>ejerforeningen som en del af foreningens vedtægt.</li> </ul>                                                                  | Næste                          |
| Tinglysningsafgift                   | Her beregner systemet selv afgiften ud fra de indtastede<br>informationer.<br>Hvis der angives andet beløb, skal der angives en<br>begrundelse i fritekstfeltet.                                                                                                    |                                |
| Roller og<br>underskrifts-<br>metode | Rollen "Anmoder" skal underskrives i henhold til<br>underskriftsmappen. Evt. i henhold til fuldmagt. Hvis der<br>underskrives iht. "Fuldmagt", skal der udfyldes flere<br>oplysninger.<br>Hvis der skal tilføjes andre roller til anmeldelsen, fx ejer,<br>vderligere påtaleberettigede, klikkes på "Andre roller".                              | Andre Roller                   |
|                                      | Hvis påtaleberettiget er den til enhver tid værende ejer af<br>en ejendom, vælges "Påtaleberettiget er en ejendom".<br>Angiv den påtaleberettigede ejendom. Der kan kun<br>anvendes én søgemulighed ad gangen. Søgning på<br>landsejerlav og matrikelnummer samt evt. efterfølgende<br>ejendomstype og nummer giver den mest præcise<br>søgning. | Påtaleberettiget er en ejendom |
|                                      | <ul> <li>Anmeldelsen kan underskrives på én af følgende måder:</li> <li>a) Er samtlige ejere indsat i "Andre roller" med cpr-<br/>nr./cvr-nr., kan ejerne underskrive med MitID eller<br/>ved fuldmagt.</li> </ul>                                                                                                    |                                |
|                                      | eller                                                                                                    |                                |

| Fase                                           | Forklaring                                                                                                    | Tast                         |
|------------------------------------------------|----------------------------------------------------------------------------------------------------|------------------------------|
| Roller og<br>underskrifts-<br>metode - fortsat | <ul> <li>b) Er foreningen indsat i rollen "Anmoder" kan de<br/>tegningsberettigede for foreningen underskrive<br/>med MitID eller ved fuldmagt.</li> </ul>                                                           |                              |
|                                                | Til dokumentation for valg af de<br>tegningsberettigede bestyrelsesmedlemmer, skal<br>der vedhæftes referat/-er fra den/de<br>generalforsamling/-er, hvor de tegningsberettigede<br>bestyrelsesmedlemmer blev valgt. |                              |
|                                                | Hvis vedtægten er behørigt vedtaget på<br>generalforsamlingen, skal referat fra<br>generalforsamlingen tillige vedhæftes anmeldelsen<br>til dokumentation for behørig vedtagelse.                                    |                              |
|                                                | Vælg "Øvrige oplysninger" og upload rids.<br><u>Se evt. vejledningen "Vedhæft bilag 1"</u> .                                                                                                    | Øvrige oplysninger           |
|                                                | Afslut med "Tilføj bilagsreference".                                                                                                    |                              |
|                                                | OBS: Bilagsbanken er offentlig tilgængelig. Derfor<br>må bilag ikke indeholde personnumre (de sidste 4<br>cifre) eller andre personfølsomme oplysninger.                                                             |                              |
|                                                | "Vis anmeldelse" benyttes, hvis anmeldelsen skal gennemses inden den sendes til underskrift. Det                                                                                                    | Vis anmeldelse               |
|                                                | anbefales, at anmeldelsen gennemses, inden den underskrives og anmeldes.                                                                                                    | Til underskrift              |
|                                                | Når dokumentet er underskrevet af alle parter, skal det<br>anmeldes i fanen "Dokumenter, der kan anmeldes".<br><u>Se vejledningen "Underskriv og anmeld" (pdf).</u>                                                  | Dokumenter, der kan anmeldes |